# KB – Institutional Planning Spreadsheet

### **Table of Contents**

| Purpose and Overview              | 1  |
|-----------------------------------|----|
| Comp Admin Planning Tool          | 1  |
| Additional Adjustments Tab        | 11 |
| Comp Plan Summary Table           | 12 |
| IPS -> CAT                        | 12 |
| IPS -> AAP                        | 12 |
| Column/Cell Guide and Explanation | 12 |

#### **Purpose and Overview**

The Institutional Planning Spreadsheet supports institutions in the compensation administration process involved in implementing institutional pay plans or other pay increases. Rate adjustment and funding data from this document can be mass uploaded to CAT for analysis, reporting, editing, and salary line reconciliation. While changes can be made in both IPS and CAT, the IPS is more useful for mass changes.

The IPS is constructed with <u>one</u> row per employee record. Each row contains employee data from HRS job data, room for the user to enter up to five pay rate adjustments (five distinct action reasons), and room for up to five funding sources.

# **Comp Admin Planning Tool**

The CAT should be used after an Initialization Report (IR) has been created and filtered. For information on how to generate an IR, reference KB\_03. If you choose to run multiple instances of the IR for different employee classes or effective dates, you can combine them into one IPS or maintain separate IPSs.

- 1. Open the IPS template.
  - a. Different browsers will have different opening processes.
    - i. For **Internet Explorer**, click "Open" in the pop-up window. Navigate to excel, and click "Enable Content" on the document. Click "Yes" on the Trusted Document pop-up window.
    - ii. For **Google Chrome**, ensure that pop-ups are allowed for this page. The open the downloaded file from the downloads toolbar at the bottom of the page. Navigate to excel, and click "Enable Content" on the document.

- iii. For Firefox, click "OK" on the pop-up that defaults to opening Excel. Click on the file from the downloads box in the upper right-hand corner of the page. (If it doesn't automatically open, click the down arrow icon to open the downloads box.) Excel will automatically open. Click "Enable Content" on the document.
- b. The IPS is a Macro Enabled file (.xlsm). If asked to enable Macros upon opening the file, do so.
  - i. To ensure the file functions correctly, navigate to 'Macro Settings' in excel.
    - 1. File > Options > Trust Center > Trust Center Settings > Macro Settings

|                                                                                                    | Excel Opti                                                                                         | tions                                                                                                    |                                                                                                    |
|----------------------------------------------------------------------------------------------------|----------------------------------------------------------------------------------------------------|----------------------------------------------------------------------------------------------------|----------------------------------------------------------------------------------------------------|
| 1<br>File tome in<br>Save<br>Save As<br>Close<br>Info<br>Recent<br>New<br>Print<br>Save & Send<br>Help<br>2 | s<br>Genera<br>Formu<br>Proofit<br>Save<br>Langu<br>Advan<br>Custer<br>Quick:<br>Add Jr<br>Trust C | ral lulas ing Help keep your documents safe and yo Protecting your privacy Microsoft cares about your privacy. For more inform see the privacy statements see the privacy statement offic.com privacy statement offic.com privacy information statement customer & privacy information in the second protecting your privacy and second in the second protecting our privacy and second information in the second protecting our privacy and second information in the second protecting our privacy and second information information in the second protecting our privacy and second information in the second information information information in the second information in the second in the second in the second in the second in the s | computer secure and healthy.<br>ion about how Microsoft Excil helps to pretect your privacy, please<br>y from Office.com.<br>s. These settings: help ka<br>mge three settings:<br>Trusted Publishers |
| Exit                                                                                                    |                                                                                                    |                                                                                                    | Trusted Locations   Disable all macros without notification                                                                                                    |
|                                                                                                    |                                                                                                    |                                                                                                    | Trusted Documents                                                                                                    |
|                                                                                                    |                                                                                                    |                                                                                                    | Add-ins Disable all macros except digitally signed macros                                                                                                    |
|                                                                                                    |                                                                                                    |                                                                                                    | ActiveX Settings Developer Macro Settings                                                                                                    |
|                                                                                                    |                                                                                                    |                                                                                                    | Protected View     View     Trust access to the <u>V</u> BA project object model                                                                                                    |
|                                                                                                    |                                                                                                    |                                                                                                    | Message Bar                                                                                                    |
|                                                                                                    |                                                                                                    |                                                                                                    | External Content                                                                                                    |
|                                                                                                    |                                                                                                    |                                                                                                    | File Block Settings                                                                                                    |
|                                                                                                    |                                                                                                    |                                                                                                    | Privacy Options                                                                                                    |
|                                                                                                    |                                                                                                    |                                                                                                    |                                                                                                    |

- 2. "Enable All Macros (not recommended potentially dangerous code can run)" should be checked.
- 3. "Trust access to the VBA project object model" should be checked.
- 2. Save a new copy of the IPS as an Excel Macro-Enabled Workbook (.xlsm) file with a descriptive title.
- 3. Copy and paste HR data from the IR into the IPS
  - a. Begin by using the IR report *without* "addl\_splits" in the title.
  - b. Employee data: In the IR, start in cell A13 and select all the data from Column 1 (Business Unit) to Column 33 (Maximum Annual as of 7/1).
    - i. This should select all the employee data in those columns, **not** including headers (start with row 13).
    - ii. The images below indicate the range of data to select.

| A                 | В                      | С                                                                                                    | D                      | E                                                                                                    | F                                                                                                    |       |
|-------------------|------------------------|----------------------------------------------------------------------------------------------------|------------------------|----------------------------------------------------------------------------------------------------|----------------------------------------------------------------------------------------------------|-------|
| Initializatio     | n Report               |                                                                                                    |                        |                                                                                                    |                                                                                                    |       |
|                   |                        |                                                                                                    |                        |                                                                                                    |                                                                                                    |       |
| Report Parameters | :                      |                                                                                                    |                        |                                                                                                    |                                                                                                    |       |
|                   | Run Control ID:        | MMW2                                                                                                    |                        | Process Instance:                                                                                                    | 1716295                                                                                                    |       |
|                   | Run Date:              | 06/11/2015                                                                                                    |                        | Run By:                                                                                                    | and the second second se |       |
|                   |                        |                                                                                                    |                        |                                                                                                    |                                                                                                    |       |
|                   | Fiscal Year:           | 2016                                                                                                    |                        | Funding Division:                                                                                                    | A53                                                                                                    |       |
|                   |                        |                                                                                                    |                        |                                                                                                    | AS,CJ,CL,CP,ET1,ET2,ET3,ET4,FA,LI,SA1,S                                                                                                    |       |
|                   | Effective Date:        | 07/01/2015                                                                                                    |                        | Employee Class:                                                                                                    | A2,SA3,SA4,SA5,SA6,SA7                                                                                                    |       |
|                   | Business Unit:         | UWMSN                                                                                                    |                        |                                                                                                    |                                                                                                    |       |
|                   |                        |                                                                                                    |                        |                                                                                                    |                                                                                                    |       |
| Column 1          | Column 2               | Column 3                                                                                                    | Column 4               | Column S                                                                                                    | Column 6                                                                                                    | Colum |
|                   |                        |                                                                                                    |                        | LAST MARKE                                                                                                    |                                                                                                    | EMOLO |
| BUSINESS UNIT     | 108 DATA DEPTID (0005) | EMIPLOTEE ID                                                                                                    | EMPLOTEE RECORD NUMBER | DAST NAME                                                                                                    | FIRST NAME                                                                                                    | AS    |
| UMMSN             | A530900                | 100 C                                                                                                    | 6                      | the second second second second second second second second second second second second second second second s                                                                                                    |                                                                                                    | AS    |
| UMMSN             | A537700                |                                                                                                    | 6                      |                                                                                                    |                                                                                                    | EA    |
| IMMSN             | A535100                |                                                                                                    | 6                      |                                                                                                    |                                                                                                    | 45    |
| IMMSN             | A539300                |                                                                                                    | 6                      | and the second second se                                                                                                    |                                                                                                    | AS    |
| IMMSN             | A536000                | - Contra - Contra - C | 6                      |                                                                                                    |                                                                                                    | FA    |
| IMBACNI           | A247200                | -                                                                                                    |                        | and the second second se                                                                                                    |                                                                                                    | 45    |
| INMACN            | A526000                |                                                                                                    |                        |                                                                                                    |                                                                                                    | AC    |
| IMBACNI           | A525700                | -                                                                                                    |                        |                                                                                                    | and the second second se | 45    |
| IMMACN            | A537700                | 100 C                                                                                                    |                        |                                                                                                    |                                                                                                    | EA    |
| INMACN            | A525100                | and the second second                                                                                                    |                        | States 1                                                                                                    |                                                                                                    | 45    |
| INMAGN            | A535900                |                                                                                                    |                        |                                                                                                    |                                                                                                    | EA    |
| INMACN            | A525000                | the second second second second second second second second second second second second second second second s                                                                                                    | 6                      |                                                                                                    |                                                                                                    | 54    |
| INMAGN            | A533300                |                                                                                                    | ň.                     |                                                                                                    |                                                                                                    | 46    |
| UNMACN            | A524260                |                                                                                                    | ÷.                     |                                                                                                    |                                                                                                    | 64    |
| INMAGN            | A535100                |                                                                                                    | 6                      |                                                                                                    |                                                                                                    | 46    |
| UWMSN             | A536200                |                                                                                                    | 6                      |                                                                                                    |                                                                                                    | FA    |
| UWMSN             | A538900                |                                                                                                    | 6                      | States and States and States                                                                                                    | the second second second second second second second second second second second second second second second se                                                                                                    | AS    |
| UWMSN             | A536760                | 100 C                                                                                                    | 6                      |                                                                                                    |                                                                                                    | AS    |
| UWMSN             | A535900                | the second second second second second second second second second second second second second second second se                                                                                                    | 6                      |                                                                                                    | and the second second se | AS    |
| UWMSN             | A534700                | Contract of the local division of the local division of the local  | 6                      |                                                                                                    |                                                                                                    | FA    |
| IWMSN             | A534285                | and the second second se                                                                                                    | 6                      | Contract of Contract of Contra |                                                                                                    | AS    |
| UWMSN             | A536200                |                                                                                                    | 6                      |                                                                                                    |                                                                                                    | FA    |
| UWMSN             | A538500                | and the second second                                                                                                    | 0                      | and the second second s |                                                                                                    | FA    |
| INAMAGNI          | A522200                |                                                                                                    | 6                      |                                                                                                    |                                                                                                    | AC    |
| IMMASN            | 4531100                | and the second second se                                                                                                    | 0                      |                                                                                                    |                                                                                                    | EA    |
| INAMAGN           | 4524265                |                                                                                                    | 6                      |                                                                                                    |                                                                                                    | AS    |
| DARACAL           | 4535000                | and the second second                                                                                                    |                        |                                                                                                    |                                                                                                    | 46    |
| 2 WINDIN          | M3333900               |                                                                                                    |                        |                                                                                                    |                                                                                                    | MD    |

| AF                       | AG                       | AH                 | AI        | AJ        |
|--------------------------|--------------------------|--------------------|-----------|-----------|
|                          |                          |                    |           |           |
|                          |                          |                    |           |           |
|                          |                          |                    |           |           |
|                          |                          |                    |           |           |
|                          |                          |                    |           |           |
|                          |                          |                    |           |           |
|                          |                          |                    |           |           |
|                          |                          |                    |           |           |
|                          |                          |                    |           |           |
|                          |                          |                    |           |           |
|                          |                          |                    |           |           |
| Column 32                | Column 33                | Column 77          | Column 78 | Column 79 |
|                          |                          |                    |           |           |
| MIDPOINT ANNUAL AS OF 7/ | MAXIMUM ANNUAL AS OF 7/1 | GL BUSINESS UNIT 1 |           | DEPARTME  |
| 60416.000000             | 72499.000000             | UWMSN              | 233       | 532848    |
| 50022787.500000          | 10000000.000000          | UWMSN              | 233       | 530920    |
| 50036470.500000          | 10000000.000000          | UWMSN              | 101       | 534260    |
| 50036470.500000          | 10000000.000000          | UWMSN              | 233       | 535100    |
| 50036470.500000          | 10000000.000000          | UWMSN              | 101       | 539300    |
| 50036470.500000          | 10000000.000000          | UWMSN              | 101       | 536000    |
| 45987.000000             | 55184.000000             | UWMSN              | 144       | 347300    |
| 50036470.500000          | 10000000.000000          | UWMSN              | 233       | 536000    |
| 5000000.000000           | 99999999.999000          | UWMSN              | 233       | 535700    |
| 50036470.500000          | 10000000.000000          | UWMSN              | 101       | 537700    |
| 50036470.500000          | 10000000.000000          | UWMSN              | 233       | 535100    |
| 50036470.500000          | 10000000.000000          | UWMSN              | 101       | 533400    |
| 50036470.500000          | 10000000.000000          | UWMSN              | 101       | 535900    |
| 50027355.500000          | 10000000.000000          | UWMSN              | 233       | 534700    |
| 50036470.500000          | 10000000.000000          | UWMSN              | 101       | 534260    |
| 50030227.000000          | 10000000.000000          | UWMSN              | 233       | 535100    |
| 50036470.500000          | 10000000.000000          | UWMSN              | 101       | 536200    |
| 45987.000000             | 55184.000000             | UWMSN              | 233       | 538900    |
| 50030227.000000          | 10000000.000000          | UWMSN              | 101       | 536760    |
| 50027355.500000          | 10000000.000000          | UWMSN              | 144       | 535900    |
| 50036470.500000          | 10000000.000000          | UWMSN              | 101       | 534700    |
| 50030227.000000          | 10000000.000000          | UWMSN              | 144       | 534285    |
| 50036470.500000          | 10000000.000000          | UWMSN              | 101       | 536200    |
| 50036470.500000          | 10000000.000000          | UWMSN              | 101       | 538500    |
| 5000000.000000           | 99999999.999000          | UWMSN              | 233       | 533300    |
| 50036470.500000          | 10000000.000000          | UWMSN              | 101       | 531100    |
| 50036470.500000          | 10000000.000000          | UWMSN              | 144       | 534265    |
| 5000000.000000           | 999999999.999000         | UWMSN              | 135       | 535900    |

- c. Copy the selected data.
- d. In the IPS "Compensation Administration Planning Tool" tab, paste the data starting in cell C16 (immediately under "Business Unit").
  - i. In order to maintain the formatting in the IPS, the data must be pasted as values.
    - 1. Right-click in cell C16 of the IPS on the Comp Admin Planning Tool tab.
    - 2. Under "Paste Options" in the menu, select the option that looks like "123" on a clipboard (image below). This will paste the data as values.

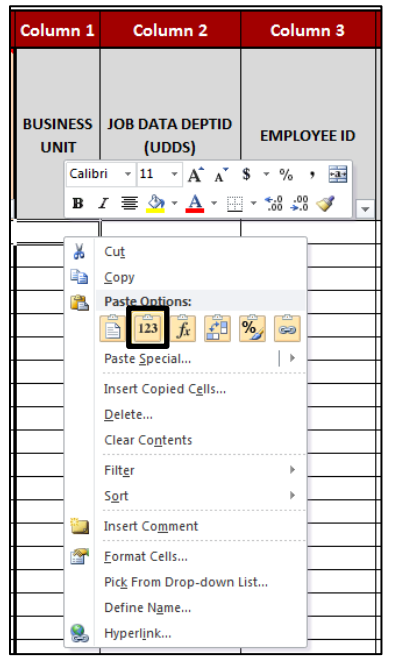

e. Funding data: Return to the IR. Starting in cell AH13, select all of the data from Column 77 (GL Business Unit 1) to Column 116 (Budgeted FTE 5).

- i. This should select all the employee data in those columns, **not** including headers. Some selected cells may be blank.
- ii. The images below indicate the range of data to select.

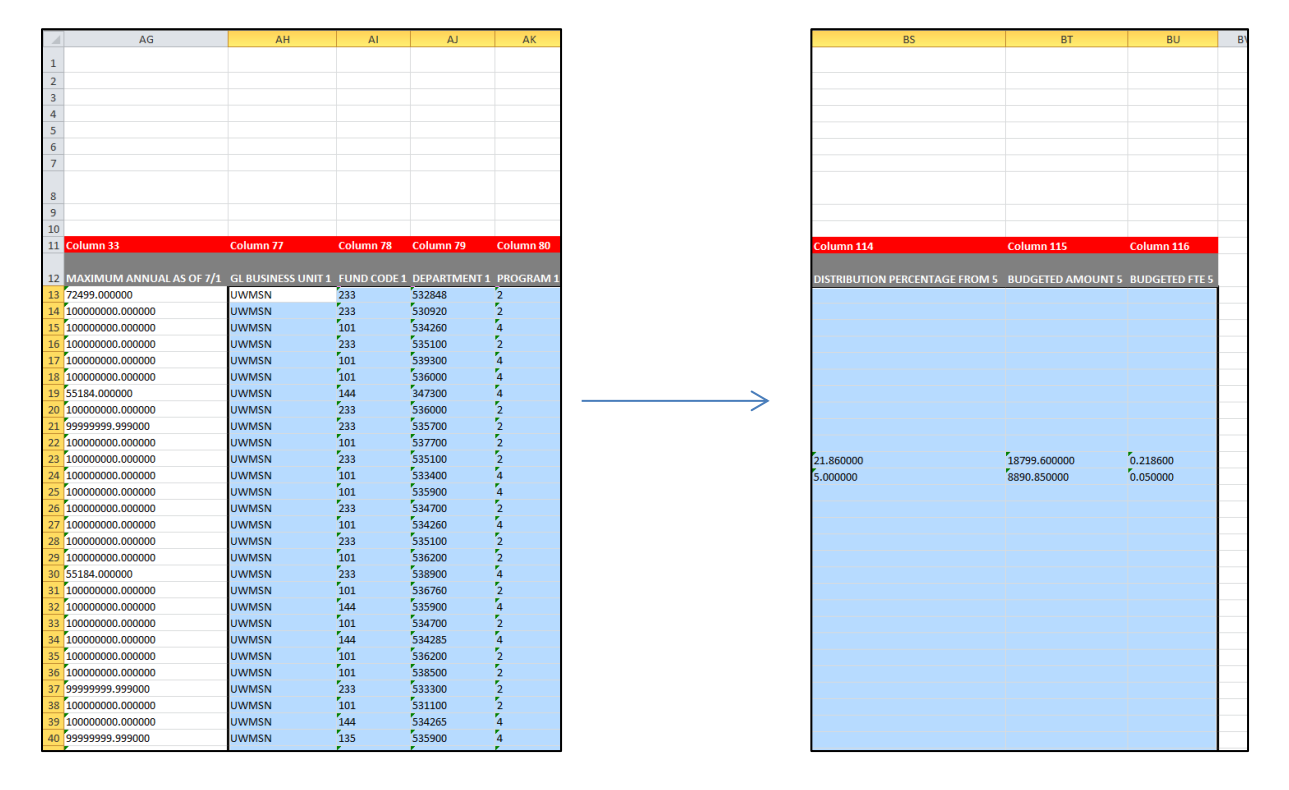

- f. Copy the selected data.
- g. In the IPS "Comp Admin Planning Tool" tab, paste the data starting in cell CA16 (immediately under "GL Business Unit 1").
  - i. Paste the data as values as described above in Step 3d.
- 4. Determine how to enter employee records with 6 funding sources or more.
  - a. **Option 1**: enter first 5 sources in the IPS; enter the remaining sources manually.
    - i. After completing Steps 1-3 and entering the data for employees with 5 sources or fewer as described in Step 4, open the "init\_report\_addl\_splits" file.
    - ii. Repeat Step 3 using this document. Be sure to only select up to Column 116 (Budgeted FTE 5) when copying and pasting in funding data.
    - iii. Enter the remaining funding sources (#6 and above) manually in the CAT.
  - b. **Option 2**: enter all information manually.
    - i. Enter all the employee records in the "init\_report\_addl\_splits" Excel document manually in the CAT.
  - c. **Option 3**: perform multiple uploads.
    - i. After completing Steps 1-3 and entering the data for employees with 5 sources or fewer as described in Step 3, open the "init\_report\_addl\_splits" file.

- Repeat Step 3 using this document. Be sure to only select up to Column 116 (Budgeted FTE 5) when copying and pasting in funding data. Paste the new data (the first 5 sources )directly below the data already pasted into the IPS.
- iii. Perform an upload (Steps 5-10).
- iv. Unlock the spreadsheet by clicking the "Review" menu at the top of the Excel window and clicking "Unprotect Sheet."

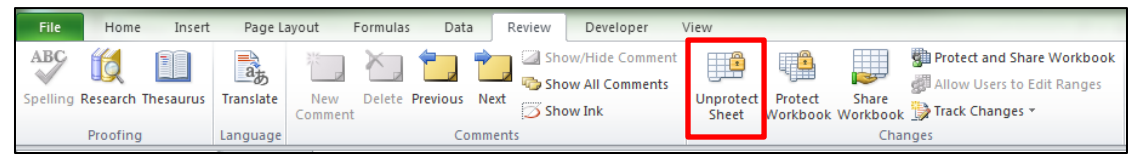

- Remove the funding data (Columns 77 through 106) from the first upload, and replace with the next five funding sources found in the "init\_report\_addl\_splits" file (Columns 117 through 156). Leave all demographic information and compensation information the same. Only the unique funding sources will load.
  - If any compensation data has been changed between the initial load and any subsequent loads, that data will <u>add to</u> those job records in the CAT. In order to <u>only add funding</u> to a record, the compensation data must be exactly the same as it was during the initial load.
- vi. Perform an upload (Steps 5 10, skipping steps 7 and 9).
- vii. Repeat as necessary until all additional funding sources have been uploaded.
- 5. Check numbers stored as text.
  - a. Due to the nature of the IR, all the data will be formatted as text. For the IPS to work correctly, some of the data must be changed to a number format.
  - b. Select the data in Column 20 (Row V).

|          | V                                            | A                              |  |  |  |
|----------|----------------------------------------------|--------------------------------|--|--|--|
| Report   |                                              |                                |  |  |  |
|          | \$ -                                         |                                |  |  |  |
|          | Column 20                                    | Colun                          |  |  |  |
| TE)      | ANNUALIZED BASE SALARY<br>(ADJUSTED FOR FTE) | EXPE<br>JOB<br>DA <sup>-</sup> |  |  |  |
| <u>)</u> | 60696.000000                                 |                                |  |  |  |
|          | 77648.000000                                 |                                |  |  |  |
|          | 37370.000000<br>49515.000000                 |                                |  |  |  |
|          | 73440.000000                                 |                                |  |  |  |
|          | 0.000000                                     | 06/30                          |  |  |  |
|          | 70608.000000                                 |                                |  |  |  |
|          | 82230.000000                                 |                                |  |  |  |
|          | 94488.000000                                 |                                |  |  |  |
|          | 123077.000000                                |                                |  |  |  |

c. To the left of the selected data, an error box, which looks like an exclamation point in a diamond, should appear.

| :                 | \$ -                                         |
|-------------------|----------------------------------------------|
| 19                | Column 20                                    |
| ZED<br>TE (1 FTE) | ANNUALIZED BASE SALARY<br>(ADJUSTED FOR FTE) |
|                   | 60696.000000                                 |
|                   | 77648.000000                                 |
|                   | 37370.000000                                 |
|                   | 10515 000000                                 |

d. Click on the box, revealing a menu. Click "Convert to Number."

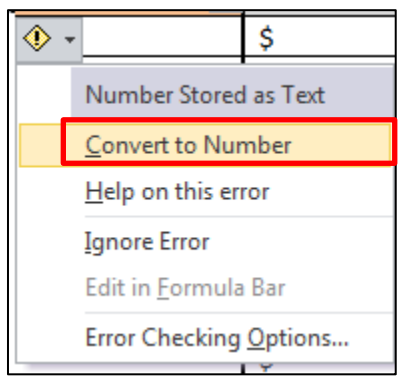

- e. It may take a few minutes for the data to convert. When the cursor stops spinning, the conversion is complete.
- 6. Lock the data in the IPS.
  - a. To prevent data from accidentally being edited, certain cells in the IPS are locked. To activate this protection, the "Comp Admin Planning Tool" tab must be locked.
  - b. Ensure that the "Comp Admin Planning Tool" tab is open.
  - c. Click the "Review" menu at the top of the Excel window.
  - d. Click "Protect Sheet"

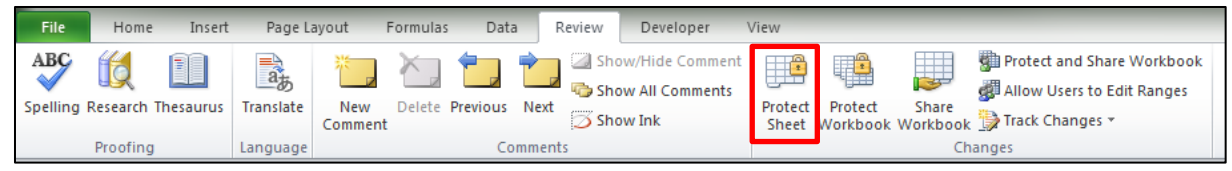

- e. In the window that appears, make sure the following options are selected:
  - i. Check "Protect worksheet and contents of locked cells"
  - ii. Do not require a password to unprotect the sheet.

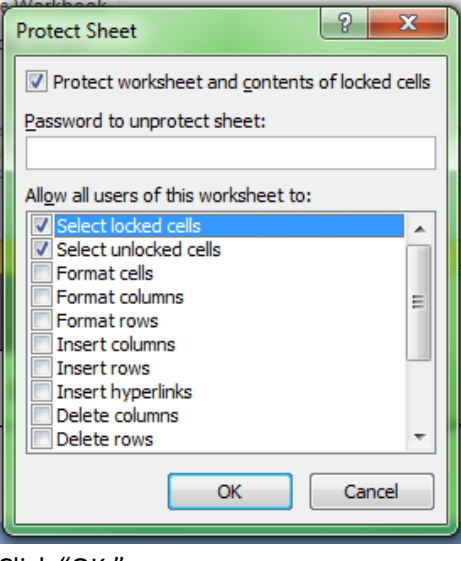

- f. Click "OK."
- 7. If UW-Madison, please see additional Continuing Staff Base instructions on KB < INSERT KB NUMBER>.
- 8. Use the IPS to make compensation rate adjustments.

- a. **Background**: Following the institution's pay plan or other rate increase guidelines, an institutional representative is able to make compensation rate adjustments en masse. Changes to rates for large groups of employee records can be made by manual entry, or by dragging down a single value.
- b. **Note**: Columns containing values that will be passed on to the CAT (which therefore cannot be deleted) are indicated by an asterisk (\*) in the column title.
- c. **Note**: For more information on the columns, you can select the Review tab on the top toolbar and click "Show All Comments". This will reveal descriptions for most of the column headers.
- d. **Step 1:** Choose the appropriate action reason for the adjustment in the Other Pay Rate Adjustment Action Reason column.
  - i. Examples of such columns include 34, 41, 48, and 55 for Cumulative and 41, 48, 55, 62 for Off-Base.
    - 1. The Action Reason in Column 62 for the Cumulative IPS and 34 for the Base IPS is locked as "Merit Increase".
    - 2. Note that you must copy and paste the "019 Merit" Action reason down for each cell in your data set. This cell cannot be dragged down or auto filled.
- e. Step 2: Enter the desired pay rate increase percent in the Pay Rate Adjustment Amount (%) column, or the Pay Rate Adjustment Amount (\$).
  - i. Please note that only one of these values may be entered. If both are entered, the \$ amount will override the %.
  - ii. Examples of such columns include 35/36, 42/43, 49/50, 56/57, and 63/64.
  - iii. To make one identical change across a large group of employee records:
    - Enter the Pay Rate Action Reason and Pay Rate Adjustment Amount (either \$ or %) in the top row.
    - 2. The \$ amount increase that is entered will always be an increase to that employee's Comprate (an increase to their annualized salary if A/C basis, or an increase to their hourly rate if H basis). The % increase that is entered will always be calculated off their Comprate as well.
    - 3. Select those cells in the row and hover over the black box on the lower right corner of the selection. Your curser should become a black cross.

| 003 - Promotion/Progression | 1.00% |   |
|-----------------------------|-------|---|
|                             |       | - |

4. Click and drag the edge of the selection down over the cells beneath that should have the identical adjustment.

| 00 003 - Promotion/Progression | \$ 3,500.00 |       | Ş             | 525.0           |
|--------------------------------|-------------|-------|---------------|-----------------|
| 00 003 - Promotion/Progression |             | 1.00% | \$            | 910.0           |
| 00                             | 1           |       | \$            | -               |
| 00                             |             |       | \$            | 14              |
| 84                             |             |       | \$            | -               |
| 00                             |             |       | \$            | 14              |
| 00                             |             |       | \$            | -               |
| 00                             |             |       |               | 14              |
| 00                             |             |       | \$            | -               |
| 00                             |             |       | 13            | 14              |
| 00                             | 1           |       | 11 - Promotio | n/Progression   |
| 00                             |             |       | S             | in regression p |

5. After the selection is released, a small box, pictured below, should appear at the bottom right of the selection.

| ļ | Ş |  |
|---|---|--|
|   | + |  |
|   | Ś |  |

Click the box and select the "Copy Cells" option.

| J | Ş | 1,539.15                     |   |
|---|---|------------------------------|---|
|   | ₽ | -                            |   |
|   | 0 | <u>C</u> opy Cells           |   |
| _ | 0 | Fill <u>S</u> eries -        | ╞ |
| H | 0 | Fill <u>F</u> ormatting Only | ŀ |
| Η | 0 | Fill Without Formatting      | ŀ |
|   |   |                              | Г |

- 6. The selected cells should now all have the same rate adjustments.
- 7. Alternatively, double click as the black cursor to automatically copy the formula down to the bottom of your data set.
- f. **Step 3:** Repeat steps 1 and 2 until rate adjustments have been distributed to all employees in accordance with the institution's pay plan.
  - i. Up to 5 different pay rate adjustments (unique action reasons) can be assigned to each job record within the IPS.
  - ii. If more pay rate adjustments need to be assigned to a particular job, they can be added in the PeopleSoft CAT page.
- g. Step 4: Once all changes are made, filter the Proposed Annualized Base Salary (1 FTE) column (Column 76) by color for cells with a light red conditional formatting. There may be no cells with light red formatting, in which case this step may be skipped.
  - i. If any cells appear, it indicates that the current Proposed Annualized Base Salary (1 FTE) is out of the range for that salary plan. The minimum and maximum salaries for the employee's salary plan are in Columns 31 and 33.
  - ii. For employee records who have been approved for over max, and UW-Madison employee records who may be eligible for extraordinary salary ranges (Column 23), these cells may continue to be red.
- 9. Use the IPS to make funding changes.
  - a. The data entered from the IR contained the funding information from commitment accounting in HRS as of the date entered on the IR run control. This offers a basis for current FY funding set up.
  - b. Edit the information as necessary for the upcoming FY.
    - i. If you wish to change a Fund, Department, Program, or Project for a particular empl record, simply enter the new values within those columns (Columns 78 through 106).
    - ii. Allocate, by percent, how the employee's salary will be paid in the Distribution Percentage columns. The sum of the columns must equal 100%
      - 1. Examples of such columns include 82, 90, 98, 106, and 114.

- 2. Note that the percentages should be entered as whole numbers, rather than decimals. For example, a distribution of 80% should be entered as "80" rather than "0.80"
- iii. To change an employee record's budgeted FTE, overwrite the value found in Column 16. This will change the budgeted amount sent back to Budget Summary, but will not change an employee record's FTE in HRS.
- iv. Funding information can also be left as-is, reflecting the same funding information and distribution from the previous FY.
- v. Employees with more than 5 funding sources must have funding sources 6 and above manually entered in the CAT (see options in step 1).
- 10. Use Column 120 on the Comp Admin Planning Tab can be used to make any comments concerning the employee record or changes you've made.
  - a. It is best practice for users to enter their name, initials, or emplid followed by "///". This will be useful for separating and organizing comments that are made for the same employee entry.
- 11. Use the IPS to make changes to the Additional Adjustments Page (AAP)
  - a. The third tab on the IPS template, Additional Adjustments, allows for users to enter Vacant Position information or Budget Adjustment position information (formerly group, lump sum, deduct, negative entries).
  - b. If entering these types of positions manually, it is best to use the AAP directly within PeopleSoft.
     This tab is most useful for institutions that carry over many of their Vacant or Budget
     Adjustment positions from the previous fiscal year.
  - c. If Vacant or Budget Adjustments positions are being carried over from the previous fiscal year, first construct a query (from EPM) to pull last year's AAP in the format found on this tab.
  - d. Copy and paste the results from the query into the AAP tab, starting in cell A6.
  - e. Make any necessary additions, deletions or adjustments to existing data.
  - f. Regulations:
    - i. The entries in this tab and in the AAP itself must be done by funding source (if a vacant position is source funded, it will appear as two separate rows, with the same position number but different funding information)
    - ii. You must enter an Adj Type for all positions. This is required for budget summary information. The possible adjustment types are:
      - 1. Univ. Staff
      - 2. LI/AS/FA
      - 3. Grad Assistants
      - 4. Student Help
      - 5. LTE
    - iii. Job Code and Pay Basis are required for updating a Vacant Position.
    - iv. If you select an Adjustment Type of Student Help or LTE, FTE will gray out.
    - v. If the Position Type is Bud. Adj., Job Code, Pay Basis, and Position Number will gray out.
    - vi. If entering GL Business Unit in Colum 10, it must match the Business Unit in Column 1.
- 12. After all changes have been made in the IPS, it should be saved and loaded to the CAT.

13. If Option 3 was selected for entering employees with more than 5 funding sources (perform multiple uploads), perform the upload process again, as instructed in Step 3.

Reference Column/ Cell Guide below for a table with column descriptions.

#### Additional Adjustments Tab

All changes to Additional Adjustments are entered manually in this tab. See the chart below for information on entering data in each column.

| Column | Field Name                | Entry Method  | Description                                                    |  |
|--------|---------------------------|---------------|----------------------------------------------------------------|--|
| 1      | <b>BUSINESS UNIT</b>      | Entered field | Enter the BU as you would like it to appear in the Additional  |  |
|        |                           |               | Adjustments Page, including UW (Ex. UWMSN, UWLAC)              |  |
| 2      | FUNDING                   | Entered field | Enter the funding department as you would like it to appear    |  |
|        | DEPARTMENT                |               | in the Additional Adjustments Page                             |  |
|        | (DEPTID)                  |               |                                                                |  |
| 3      | FISCAL YEAR               | Entered field | Enter the fiscal year in which this Additional Adjustment will |  |
|        |                           |               | take place                                                     |  |
| 4      | POSITION TYPE             | Entered field | Enter the position type, 'Budget Adjustment' or 'Vacant'       |  |
| 5      | ADJUSTMENT TYPE           | Entered field | Enter the adjustment type from the drop down list              |  |
| 6      | JOB CODE                  | Entered field | Job Code is only required for 'Vacant' position types          |  |
| 7      | PAY BASIS                 | Entered field | Enter a pay basis from the drop down list                      |  |
| 8      | POSITION #                | Entered field | Position number is optional for 'Vacant' position types        |  |
| 9      | FTE                       | Entered field | Enter FTE as you would like it to appear on the Additional     |  |
|        |                           |               | Adjustments Page. FTE should not be entered for adjustment     |  |
|        |                           |               | types LTE and Student Help.                                    |  |
| 10     | <b>GL BUSINESS UNIT 1</b> | Entered field | Enter GL BU as you would like it to appear on the Addition     |  |
|        |                           |               | Adjustments Page                                               |  |
| 11     | FUND CODE                 | Entered field | Enter Fund Code as you would like it to appear on the          |  |
|        |                           |               | Addition Adjustments Page                                      |  |
| 12     | DEPARTMENT                | Entered field | Enter Department as you would like it to appear on the         |  |
|        |                           |               | Addition Adjustments Page                                      |  |
| 13     | PROGRAM                   | Entered field | Enter Program number as you would like it to appear on the     |  |
|        |                           |               | Addition Adjustments Page                                      |  |
| 14     | PROJECTID                 | Entered field | Enter Project ID as you would like it to appear on the         |  |
| -      |                           |               | Addition Adjustments Page                                      |  |
| 15     | DESCRIPTION               | Entered field | Enter Description as you would like it to appear on the        |  |
|        |                           |               | Addition Adjustments Page                                      |  |
| 16     | BUDGETED AMOUNT           | Entered field | Enter Budgeted Amount as you would like it to appear on the    |  |
|        |                           |               | Addition Adjustments Page                                      |  |

#### **Comp Plan Summary Table**

This pivot table on this tab provides summary data at a variety of different levels. This provides preliminary benchmarks on how much has been spent in each department and business unit to reference against the amount budgeted towards adjustment. The pivot table allows the user to filter based on pay rate action reasons, fund codes, and employee class. It then displays the totals for Total Annual Adjustment, Proposed Annualized Base Salary, and Job Data FTE broken down by Business Unit and Department ID.

While users may add filters or values that correspond with any of the columns from the Comp Admin Tool tab, all data and filters are best kept at a very high level. Otherwise, the table has too many rows and may get challenging to read.

#### **IPS -> CAT**

This tab concatenates the fields in the Comp Admin Planning Tool tab in a format that can be uploaded to the CAT.

This is the page that should be saved as a .CSV when preparing to upload data to the CAT. See KB 07-08 for upload to CAT.

#### IPS -> AAP

This tab concatenates the fields in the Additional Adjustments tab in a format that can be uploaded to the AAP.

This is the page that should be saved as a .CSV when preparing to upload data to the CAT. See KB 07-08 for upload to AAP.

# **Column/Cell Guide and Explanation**

| Guide and Explanation |                                                   |                     |             |                                                                                                    |  |  |
|-----------------------|---------------------------------------------------|---------------------|-------------|----------------------------------------------------------------------------------------------------|--|--|
| Adjustment            | Adjustment Summary Table                          |                     |             |                                                                                                    |  |  |
| Cell(s)               | Field Name                                        | Entry Method        | -           | Description                                                                                                    |  |  |
| D2                    | Continuing Staff<br>Base                          | Auto-<br>calculated | Explanation | This value is the sum of the base salaries<br>adjusted for FTE (before compensation rate<br>increases are entered) of the employee records<br>that are both continuing their employment in the<br>next FY <b>and</b> are eligible for pay rate adjustments<br>(Yes to Questions 1 and 2). |  |  |
| F2                    | Board of<br>Regents Pay<br>Plan<br>Adjustment (%) | Entered field       | Explanation | Set (known) value, applies to both Merit based and Chancellor's Discretionary rate adjustments.                                                                                                    |  |  |

| H2           | Dollars<br>Available for<br>Merit and<br>Chancellor's<br>Discretionary<br>Compensation | Auto-<br>calculated | Explanation<br>Equation | The value represents the dollar amount available<br>for Merit based and Chancellor's Discretionary<br>pay rate adjustments. This dollar amount is<br>determined by using the institution's Continuing<br>Staff Base (E2) multiplied by a given percent (G2).<br>= Sum of Annualized Base Salaries Adjusted for<br>FTE * % |
|--------------|----------------------------------------------------------------------------------------|---------------------|-------------------------|----------------------------------------------------------------------------------------------------|
| E & F6<br>G6 | % Allocated                                                                            | Auto-<br>calculated | Explanation             | <ul> <li>E, F - The percentage of the Dollars Available for<br/>Compensation Plan allocated in that round of<br/>pay rate increases.</li> <li>G - The sum of these percentages. Cannot by<br/>greater than 100%, otherwise the intuition has<br/>spent more than it had allocated for<br/>compensation.</li> </ul>        |
|              |                                                                                        |                     | Equation                | Adjustments / Dollars Available for<br>Compensation Plan.                                                                                                    |
| E & F7<br>G7 | Totals Available                                                                       | Auto-<br>calculated | Explanation             | <ul> <li>E, F - A running value of the unallocated (still available) amount of Dollars Available for</li> <li>Compensation.</li> <li>G - Remaining dollars available. Will equal the value of the last Total Available calculation in</li> <li>Columns B or C.</li> </ul>                                                 |
|              |                                                                                        |                     | Equation                | <ul> <li>Dollars Available for Compensation Plan - Total<br/>Awarded</li> <li>The Totals Available reflects both the Total</li> <li>Awarded in that phase and every phase before it.</li> </ul>                                                                                                    |
| E & F8<br>G8 | Totals Awarded                                                                         | Auto-<br>calculated | Explanation             | <ul> <li>E, F - A running value of the unallocated (still available) amount of Dollars Available for</li> <li>Compensation Plan.</li> <li>G - Remaining dollars available. Will equal the value of the last Total Available calculation in</li> <li>Columns B or C.</li> </ul>                                            |
|              |                                                                                        |                     | Equation                | = Dollars Available for Compensation Merit and<br>Chancellor's Discretionary Compensation - Total<br>Awarded.                                                                                                    |
|              |                                                                                        |                     | Note                    | The Totals Available in Column C subtracts both<br>sum of Merit based adjustments as well as<br>Chancellor's Discretionary adjustments.                                                                                                    |
| H 6-8        | All Other Rate<br>Adjustments                                                          | Auto-<br>calculated | Explanation             | This is a running total of the value of all other pay<br>rate adjustments distributed (non-Merit and<br>non-Chancellor's Discretionary). There is no cap<br>on the amount that can be spent on these types<br>of adjustments, therefore there is only a Total<br>Awarded.                                                 |
|              |                                                                                        |                     | Equation                | = Sum of all Other Adjustments pay rate<br>adjustments (Other 1 + 2 + 3 + 4)                                                                                                    |

| 16         | Pay Plan Status                                      | Auto-<br>calculated | Explanation | <ul> <li>Pay Plan Within Limit - G8 &lt; I2. Institution has additional funds to allocate.</li> <li>Pay Plan Limit Reached - G8 = I2. All funds for Merit and Chancellor's Discretionary pay plan adjustments have been allocated.</li> <li>Pay Plan Limit Exceeded - G8 &gt; I2. Merit based</li> <li>Chancellor's Discretionary adjustments exceeds amount set aside for adjustments.</li> </ul>                                                                                                    |
|------------|------------------------------------------------------|---------------------|-------------|----------------------------------------------------------------------------------------------------|
| Employee D | ata                                                  |                     |             |                                                                                                    |
| Column(s)  | Field Name                                           | Entry Method        |             | Description                                                                                                    |
| Question 1 | Load Employee<br>to CAT?*                            | Entered field       | Explanation | Select from drop down or drag down answers for<br>each individual.<br>Yes- This job record will be budgeted for in the<br>next Fiscal Year.<br>No- This job record will NOT be budgeted for<br>in the next Fiscal Year (Example: employee will<br>be leaving UWS due to Termination, Retirement,<br>Etc.).                                                                                                    |
|            |                                                      |                     | Note        | If the answer is "No" the cell will turn blue. You<br>can delete this employee record from the Comp<br>Admin Tool tab by right clicking the row and<br>selecting delete, as described in the Overview<br>and Instructions.                                                                                                    |
| Question 2 | Base Salary<br>Adds to<br>Continuing Staff<br>Base?* | Entered field       | Explanation | Select from drop down or drag down answers for<br>each individual.<br>Yes- Employee record's salary adds to the<br>continuing staff base (according to each<br>institutions' own guidelines) and is eligible for<br>pay rate adjustments.<br>No- Employee record's salary does NOT add to<br>the continuing staff base (according to each<br>institutions' own guidelines) and employee may<br>not be eligible for pay rate adjustments (Ex:<br>Duration of employment, poor performance).                                                 |
|            |                                                      |                     | Note        | If you have answered "No" for Question 1,<br>Question 2 will appear blue. Otherwise, if the<br>answer is "No" the cell will turn yellow. These<br>individuals' Base Salaries will be considered for<br>funding purposes but <b>will not add</b> to the<br>Continuing Staff Base. You can leave these<br>individuals on the Planning Tool or <b>filter them</b><br><b>out (advised)</b> by unchecking "No" from the filter<br>drop down menu, which can be selected from in<br>cell B15.<br>If an employee has a "No" response for Question |

|    |                                  |                    |             | 1 but a "Yes" response for Question 2, the cell<br>will highlight in Red and have a strike through.<br>This signifies an error, an employee who is not<br>being budgeted for in the next FY cannot add to<br>the Continuing Staff Base. |
|----|----------------------------------|--------------------|-------------|----------------------------------------------------------------------------------------------------|
| 1  | BUSINESS<br>UNIT*                | Loaded from<br>HRS | Explanation | This pulls the Business Unit from the HRS as of<br>the effective date entered on the Initialization<br>Report Run Control.                                                                                                    |
| 2  | JOB DATA                         | Loaded from        | Explanation | HR home department.                                                                                                    |
|    | DEPTID<br>(UDDS)*                | HRS                | Note        | May be different than funding DeptID.                                                                                                    |
| 3  | EMPLOYEE ID*                     | Loaded from<br>HRS | Explanation | This pulls the Employee ID from the HRS as of the effective date entered on the Initialization Report Run Control.                                                                                                    |
| 4  | EMPLOYEE<br>RECORD<br>NUMBER*    | Loaded from<br>HRS | Explanation | This pulls the Employee Record Number from the<br>HRS as of the effective date entered on the<br>Initialization Report Run Control.                                                                                                    |
| 5  | LAST NAME                        | Loaded from<br>HRS | Explanation | This pulls the Last Name from the HRS as of the effective date entered on the Initialization Report Run Control.                                                                                                    |
| 6  | FIRST NAME                       | Loaded from<br>HRS | Explanation | This pulls the First Name from the HRS as of the effective date entered on the Initialization Report Run Control.                                                                                                    |
| 7  | EMPLOYEE<br>CLASS*               | Loaded from<br>HRS | Explanation | This pulls the Employee Class from the HRS as of the effective date entered on the Initialization Report Run Control.                                                                                                    |
| 8  | POSITION<br>NUMBER*              | Loaded from<br>HRS | Explanation | This pulls the Position Number from the HRS as<br>of the effective date entered on the Initialization<br>Report Run Control.                                                                                                    |
| 9  | JOBCODE*                         | Loaded from<br>HRS | Explanation | This pulls the Jobcode from the HRS as of the effective date entered on the Initialization Report Run Control.                                                                                                    |
| 10 | JOBCODE<br>DESCRIPTION           | Loaded from<br>HRS | Explanation | This pulls the Jobcode Description from the HRS as of the effective date entered on the Initialization Report Run Control.                                                                                                    |
| 11 | ORIGINAL<br>START DATE           | Loaded from<br>HRS | Explanation | This pulls the Original Start Date (first date of<br>hire at UW System across all jobs) from the HRS<br>as of the effective date entered on the<br>Initialization Report Run Control.                                                   |
| 12 | LAST<br>ASSIGNMENT<br>START DATE | Loaded from<br>HRS | Explanation | This pulls the Last Assignment Start Date (most<br>recent date of hire of a particular job) from the<br>HRS as of the effective date entered on the<br>Initialization Report Run Control.                                               |

| 13 | REHIRED<br>ANNUITANT         | Loaded from<br>HRS    | Explanation | This pulls the Rehired Annuitant flag from the HRS as of the effective date entered on the Initialization Report Run Control.                                                                                                    |
|----|------------------------------|-----------------------|-------------|----------------------------------------------------------------------------------------------------|
| 14 | CONTINUITY<br>CODE           | Loaded from<br>HRS    | Explanation | This pulls the Continuity Code from the HRS as of<br>the effective date entered on the Initialization<br>Report Run Control.                                                                                                    |
| 15 | CURRENT HRS<br>FTE*          | Loaded from<br>HRS    | Explanation | The FTE for this employee record as it exists in HRS.                                                                                                    |
|    |                              |                       | Note        | in HRS. It may cause an error in the load.                                                                                                    |
| 16 | PLANNED FTE                  | Defaults to           | Explanation | The FTE for this employee record as you would                                                                                                    |
|    | (FOK<br>REDBOOK)*            | HKS FIE<br>(editable) | Note        | This will default load as the ETE from HBS. If you                                                                                                    |
|    | NEDBOOK)                     | (culture)             | Note        | edit this FTE, it will change the total budgeted<br>amount that interfaces back to the budget<br>system.                                                                                                    |
| 17 | PAY BASIS*                   | Loaded from<br>HRS    | Explanation | This pulls the Pay Basis from the HRS as of the effective date entered on the Initialization Report Run Control.                                                                                                    |
| 18 | COMPRATE<br>(1 FTE)*         | Loaded from<br>HRS    | Explanation | For Hourly employee records, this is the hourly<br>rate. For salaried employee records, Comprate<br>will be equal to Annual Full Time Pay Rate<br>regardless of if they are Calendar or Annual pay<br>basis. <u>Assumes 1 FTE.</u> |
| 19 | ANNUALIZED<br>FULL TIME RATE | Loaded from<br>HRS    | Explanation | A job's annual salary for the employee record if it is 1 FTE. <u>Assumes 1 FTE.</u>                                                                                                    |
|    | (1 FTE)                      |                       | Equation    | [For Hourly Employees Records only]<br>= Comprate * 2080                                                                                                    |
|    |                              |                       | Note        | The equations in this spreadsheet use 2080 as<br>the total hours worked annually. While HRS is<br>set up to use 2088, all CAT and budgeting<br>processes will continue to use 2080.                                                |
| 20 | ANNUALIZED                   | Loaded from           | Explanation | Annual salary adjusted for FTE.                                                                                                    |
|    | BASE SALARY                  | HRS                   | Equation    | = Annualized Full Time Rate * FTE                                                                                                    |
|    | FTE)                         |                       | Note        | Value will equal Annualized Full Time Rate for 1<br>FTE employee records, but will not equal for <1<br>FTE employee records.                                                                                                    |
| 21 | SALARY PLAN                  | Loaded from<br>HRS    | Explanation | This pulls the Salary Plan from the HRS as of the effective date entered on the Initialization Report Run Control.                                                                                                    |
| 22 | SALARY GRADE                 | Loaded from<br>HRS    | Explanation | This pulls the Salary Grade from the HRS as of the effective date entered on the Initialization Report Run Control.                                                                                                    |
| 23 | APPROVED FOR<br>OVER MAX     | Loaded from<br>HRS    | Explanation | This pulls the Approved for Over Max flag from<br>the HRS as of the effective date entered on the<br>Initialization Report Run Control.                                                                                            |

| 24 | UNION CODE                                     | Loaded from<br>HRS | Explanation | This pulls the Union Code from the HRS as of the effective date entered on the Initialization Report Run Control.                                                                                                 |
|----|------------------------------------------------|--------------------|-------------|----------------------------------------------------------------------------------------------------|
| 25 | PROBATION<br>TYPE                              | Loaded from<br>HRS | Explanation | This pulls the Probation Type from the HRS as of the effective date entered on the Initialization Report Run Control.                                                                                             |
| 26 | EXPECTED JOB<br>END DATE*                      | Loaded from<br>HRS | Explanation | This pulls the Expected Job End Date from the<br>HRS as of the effective date entered on the<br>Initialization Report Run Control.                                                                                |
| 27 | EFFECTIVE<br>DATE OF<br>RATE/FUNDING<br>CHANGE | Loaded from<br>HRS | Explanation | The date as of which the new base salary and<br>funding information entered will be effective in<br>HRS. Should default as the first of the following<br>fiscal/academic year depending on the employee<br>class. |
| 28 | MINIMUM<br>HOURLY AS OF<br>7/1                 | Loaded from<br>HRS | Explanation | The salary minimum that exists for hourly<br>employee records in HRS as of 7/1 of the next<br>Fiscal Year.                                                                                                    |
|    |                                                |                    | Note        | This value will be the current minimum in the first year of the biennium, and the future minimum for the second year of the biennium.                                                                             |
| 29 | MIDPOINT<br>HOURLY AS OF<br>7/1                | Loaded from<br>HRS | Explanation | The salary midpoint that exists for hourly employee records in HRS as of 7/1 of the next Fiscal Year.                                                                                                    |
|    |                                                |                    | Note        | This value will be the current midpoint in the first<br>year of the biennium, and the future midpoint<br>for the second year of the biennium.                                                                     |
| 30 | MAXIMUM<br>HOURLY AS OF<br>7/1                 | Loaded from<br>HRS | Explanation | The salary maximum that exists for hourly employee records in HRS as of 7/1 of the next Fiscal Year.                                                                                                    |
|    |                                                |                    | Note        | This value will be the current maximum in the first year of the biennium, and the future maximum for the second year of the biennium.                                                                             |
| 31 | MINIMUM<br>ANNUAL AS OF<br>7/1                 | Loaded from<br>HRS | Explanation | The salary minimum that exists for salaried<br>employee records in HRS as of 7/1 of the next<br>Fiscal Year.                                                                                                    |
|    |                                                |                    | Note        | This value will be the current minimum in the first year of the biennium, and the future minimum for the second year of the biennium.                                                                             |
| 32 | MIDPOINT<br>ANNUAL AS OF<br>7/1                | Loaded from<br>HRS | Explanation | The salary midpoint that exists for salaried<br>employee records in HRS as of 7/1 of the next<br>Fiscal Year.                                                                                                    |
|    |                                                |                    | Note        | This value will be the current midpoint in the first<br>year of the biennium, and the future midpoint<br>for the second year of the biennium.                                                                     |
| 33 | MAXIMUM<br>ANNUAL AS OF<br>7/1                 | Loaded from<br>HRS | Explanation | The salary maximum that exists for salaried employee records in HRS as of 7/1 of the next Fiscal Year.                                                                                                    |

|             |                 |               | Note        | This value will be the current maximum in the        |
|-------------|-----------------|---------------|-------------|------------------------------------------------------|
|             |                 |               |             | first year of the biennium, and the future           |
|             |                 |               |             | maximum for the second year of the biennium.         |
| 34          | MERIT PAY       | Auto-         | Explanation | All merit based adjustments should be entered in     |
|             | RATE            | populated     |             | one of the two columns after this.                   |
|             | ADJUSTMENTS*    |               | Note        | The Action Reason of "Merit" will be locked. If      |
|             |                 |               |             | the employee record is not receiving this            |
|             |                 |               |             | adjustment, leave this section blank.                |
| 35          | MERIT           | Entered field | Explanation | The dollar amount increase for merit. A user         |
|             | INCREASE        |               |             | should enter an adjustment to an hourly              |
|             | AMOUNT (\$)     |               |             | employee's hourly rate or a salaried employee's      |
|             |                 |               |             | full time rate.                                      |
|             |                 |               | Note        | You can only enter EITHER a \$ increase OR a %       |
|             |                 |               |             | increase. If you enter both, only the \$ increase    |
|             |                 | <b></b>       |             | will register.                                       |
| 36          | MERIT           | Entered field | Explanation | The percentage increase for merit.                   |
|             |                 |               | Note        | You can only enter EITHER a \$ increase OR a %       |
|             | AWOUNT (%)      |               |             | increase. If you enter both, only the \$ increase    |
|             |                 |               |             | will register.                                       |
| 37          | MERIT           | Auto-         | Explanation | The annual dollar amount given to this employee      |
|             | INCREASE        | calculated    |             | record for merit, adjusted for FTE.                  |
|             | AMOUNT (\$)     |               | •• •        |                                                      |
|             | (ANNUALIZED     |               | Note        | The total at the top sums all of the values in the   |
| 20          | & ADJ. FOR FIE) |               | E de catter | row beneath it.                                      |
| 38          | MERII           | Auto-         | Explanation | Ine dollar amount given to this employee record      |
|             |                 | calculated    |             | for merit, as if I FIE. This will equal column 35 if |
|             |                 |               |             | you entered in a dollar amount, or calculate it in   |
|             |                 |               | Noto        | The total at the top sums all of the values in the   |
|             |                 |               | NOLE        | row beneath it. This value will differ from column   |
|             |                 |               |             | 37 if the employee is <1 ETE                         |
| 39          | MERIT           | Auto-         | Explanation | The dollar amount that the employee's comprate       |
| 55          | INCREASE TO     | calculated    | Explanation | will increase. For an hourly employee this is the    |
|             | COMPRATE (\$)   | calculated    |             | amount their hourly rate will increase for a         |
|             | (1 FTF)*        |               |             | salaried employee this is the increase to their      |
|             | (/              |               |             | annual rate.                                         |
| 40          | UPDATED         | Auto-         | Explanation | The new annual salary for the employee, taking       |
| -           | ANNUALIZED      | calculated    |             | the merit increase into account. This number is      |
|             | BASE SALARY     |               |             | calculated as if the employee is 1 FTE.              |
|             | (1)             |               |             |                                                      |
|             | (ADJ. FOR FTE)  |               |             |                                                      |
| 41, 48, 55, | OTHER PAY       | Entered field | Explanation | Drop down of PAY actions reasons to enter            |
| 62          | RATE            |               |             | additional compensation changes.                     |
|             | ADJUSTMENT      |               | Note        | Excludes merit action reason as it should be         |
|             | #1 (or #2 or #3 |               |             | entered in Columns 35/36.                            |
|             | or #4) ACTION   |               |             | Can add up to 4 Other Pay Rate Adjustments.          |
|             |                 |               |             |                                                      |

| 42, 49, 56,<br>63 | OTHER<br>INCREASE<br>AMOUNT (\$)                                          | Entered field       | Explanation | The dollar amount increase for any adjustment<br>other than merit. This number should be<br>annualized and as if 1 FTE.                                                                                                    |
|-------------------|---------------------------------------------------------------------------|---------------------|-------------|----------------------------------------------------------------------------------------------------|
|                   |                                                                           |                     | Note        | You can only enter EITHER a \$ increase OR a % increase. If you enter both, only the \$ increase will register.                                                                                                    |
| 43, 50, 57,<br>64 | OTHER<br>INCREASE                                                         | Entered field       | Explanation | The percentage increase for an adjustment other than merit.                                                                                                    |
|                   | AMOUNT (%)                                                                |                     | Note        | You can only enter EITHER a \$ increase OR a %<br>increase. If you enter both, only the \$ increase<br>will register.                                                                                                    |
| 44, 51, 58,<br>65 | OTHER<br>INCREASE<br>AMOUNT (\$)                                          | Auto-<br>calculated | Explanation | The annual dollar amount given to this employee record for other increases. Adjusted for FTE.                                                                                                    |
|                   | & ADJ. FOR FTE)                                                           |                     | Note        | The boxed total at the top of this row sums all of the values in the row beneath it.                                                                                                    |
| 45, 52, 59,<br>66 | OTHER<br>INCREASE                                                         | Auto-<br>calculated | Explanation | The dollar amount given to this employee record for other increases, as if 1 FTE.                                                                                                    |
|                   | AMOUNT (\$)<br>ANNUALIZED<br>AS IF 1 FTE                                  |                     | Note        | The boxed total at the top of this row sums all of the values in the row beneath it.                                                                                                    |
| 46, 53, 60,<br>67 | OTHER<br>INCREASE TO<br>COMPRATE (\$)<br>(1 FTE)*                         | Auto-<br>calculated | Explanation | The dollar amount that the employee record's<br>comprate will increase. For an hourly employee<br>record this is the amount their hourly rate will<br>increase, for a salaried employee record this is<br>the increase to their annual rate. |
| 47, 54, 61,<br>68 | UPDATED<br>ANNUALIZED<br>BASE SALARY<br>(2, 3, 4, or 5)<br>(ADJ. FOR FTE) | Auto-<br>calculated | Explanation | The new annual salary for the employee record,<br>taking all prior rate increases into account.<br>Please note this is a running total of all increases<br>given. Adjusted for FTE.                                                          |
| 69                | TOTAL ANNUAL<br>ADJUSTMENT<br>(ADJ. FOR FTE)                              | Auto-<br>calculated | Explanation | The total increase being given to this employee record. This number is adjusted for an employee record's FTE.                                                                                                    |
| 70                | TOTAL<br>PERCENTAGE<br>INCREASE                                           | Auto-<br>calculated | Explanation | The total percentage increase to their base salary that an employee record will receive.                                                                                                    |
| 71                | TOTAL<br>COMPRATE<br>ADJUSTMENT<br>(ADJ. FOR FTE)                         | Auto-<br>calculated | Explanation | The value of the increase in the employee<br>record's comprate, as compared to his or her<br>original comprate, due to the allocated<br>adjustments. Reflects actual FTE.                                                                    |
| 72                | PROPOSED<br>COMPRATE<br>(ADJ. FOR FTE)                                    | Auto-<br>calculated | Explanation | New employee record total comprate after adjustments. Reflects actual FTE.                                                                                                    |

| 73          | PROPOSED<br>ANNUALIZED<br>BASE SALARY       | Auto-<br>calculated              | Explanation | This value reflects an employee record's total<br>annual compensation after each adjustment<br>(running total). Reflects actual FTE.                                                                                                    |
|-------------|---------------------------------------------|----------------------------------|-------------|----------------------------------------------------------------------------------------------------|
|             |                                             |                                  | Note        | The Updated Base Salary value reflects the adjustments allocated in that set of increases and every adjustment before it                                                                                                    |
| 74          | TOTAL<br>COMPRATE<br>ADJUSTMENT             | Auto-<br>calculated              | Explanation | Increase in comprate based on increases from adjustments <b>IF</b> employee record were 1 FTE. <u>Assumes 1 FTE.</u>                                                                                                    |
|             | (1 FTE)                                     |                                  | Note        | Pay Rate Adjustment Amounts (\$) were<br>recalculated assuming 1 FTE. Adjustment will not<br>change among employee records with 1 FTE, but<br>will be greater than Total Comprate Adjustment<br>w/FTE for employee records with <1 FTE.                      |
| 75          | PROPOSED<br>ADJUSTED<br>COMPRATE (1<br>FTE) | Auto-<br>calculated              | Explanation | The new comprate of a 1 FTE employee record which includes all base adjustments. <u>Assumes 1</u> <u>FTE</u>                                                                                                    |
| 76          | PROPOSED<br>ANNUALIZED                      | Auto-<br>calculated              | Explanation | Updated base salary for a 1 FTE employee record. Assumes 1 FTE                                                                                                    |
|             | BASE SALARY (1<br>FTE)                      |                                  | Note        | If the cell becomes highlighted in red, the<br>Proposed Annual Rate is outside the min/max set<br>for the salary grade and plan. See the Minimum<br>Annual (1 FTE) or Maximum Annual (1 FTE) as<br>well as Over Max or Under Min for more details.           |
|             |                                             |                                  |             |                                                                                                    |
| Funding Int | ormation                                    |                                  |             |                                                                                                    |
| Columns     | Field Name                                  | Entry Method                     |             | Description                                                                                                    |
| 77-116      | FUNDING<br>STRING<br>INFORMATION*           | Loaded from<br>HRS<br>(editable) | Explanation | The funding string information that exists for<br>each employee record in HRS (also known as<br>account code). Can be manually changed.<br>Maintain the following formatting for each<br>subsection:<br>GL Bus. Unit: UW (Ex - UWRVF)<br>Fund Code: 3 digits |
|             |                                             |                                  |             | Dent ID: 6 digits                                                                                                    |

|             |              |             |             | Dept ID. 0 digits                               |
|-------------|--------------|-------------|-------------|-------------------------------------------------|
|             |              |             |             | Program ID: 1 digit                             |
|             |              |             |             | Project ID: Unique                              |
| 82, 90, 98, | DISTRIBUTION | Loaded from | Explanation | Percentage of employee record's salary that is  |
| 106, 114    | PERCENTAGE   | HRS         |             | paid from the associated funding string/account |
|             | FROM (#)*†   | (editable)  |             | code. Employees whose salaries are source       |
|             |              |             |             | among more than 5 sources must have their       |
|             |              |             |             | distribution percentages entered in the CAT     |
|             |              |             |             | directly.                                       |

| 108, 110,     | BUDGETED            | Loaded from | Explanation | This is the amount of an employee record's total                             |
|---------------|---------------------|-------------|-------------|------------------------------------------------------------------------------|
| 112, 114, 116 |                     | (editable)  |             | charged to a particular funding source.                                      |
| 109, 11,      | BUDGETED FTE        | Loaded from | Explanation | Total Planned FTE * Distribution% (shows FTE by                              |
| 113, 115,     | (#)† <i>,</i> TOTAL | HRS         |             | funding source).                                                             |
| 117, 119      | <b>BUDGETED FTE</b> | (editable)  |             |                                                                              |
|               | +                   |             | Explanation | Indicates that these three fields are based off of                           |
|               |                     |             |             | one another. If a formula in one of these fields is                          |
|               |                     |             |             | overwritten, the rest of the fields should be                                |
|               |                     |             |             | checked to ensure that the values are correct.                               |
| 107           | FUNDING OK          | Loaded from | Explanation | A yes/no drop down to indicate whether or not                                |
|               | TO LOAD? (NO:       | HRS         |             | the funding information should load into HRS.                                |
|               | WILL NOT PASS       | (editable)  |             | Select No if you would like to budget different                              |
|               | TO HRS)*            |             |             | funding than what should exist in HRS for the                                |
|               |                     |             |             | next Fiscal Year. This data will load to the CAT no matter what is selected. |
| 118           | TOTAL               | Auto-       | Explanation | Sum of percentage distributions. Must = 100%                                 |
|               | PERCENTAGE          | calculated  |             | otherwise cell will automatically highlight in red.                          |
| 119           | TOTAL               | Auto-       | Explanation | Sum of all budgeted FTEs. Should equal the total                             |
|               | BUDGETED FTE        | calculated  |             | FTE to be passed to the budget system for the                                |
|               |                     |             |             | next fiscal year.                                                            |

#### **Hidden Columns**

| Tab      | Columns         | Entry Method |             | Description                                        |
|----------|-----------------|--------------|-------------|----------------------------------------------------|
| Comp     | CG, CH, CO, CP, | Auto-        | Explanation | Hidden cells, located in the columns listed, are   |
| Admin    | CW, CX, DE, DF, | populated    |             | used for calculations in the spreadsheet, but      |
| Tool Tab | DM, DN          |              |             | never need to be edited. If you see a column       |
|          |                 |              |             | with a bright blue header (matching the color in   |
|          |                 |              |             | the "Hidden Columns" cell above, hide it by right- |
|          |                 |              |             | clicking the column and selecting "Hide."          |